## Créer un texte avec texture

L'objectif est de créer un texte avec une image comme texture pour l'habiller (une photo avec des roses par exemple). Ce texte devra pouvoir être intégré dans open office comme dans *word* et nous ne nous occuperons pas des effets de transparence dans un premier temps (promis, on verra ça après). Nous allons pour cela utiliser *photofiltre* (ce qui veut dire que le texte habillé avec une image sera lui-même une image :D ).

Ouvrez *photofiltre* : une fois le logiciel ouvert, cliquez sur la feuille blanche située en dessous de « **fichier** » pour créer une feuille... blanche !

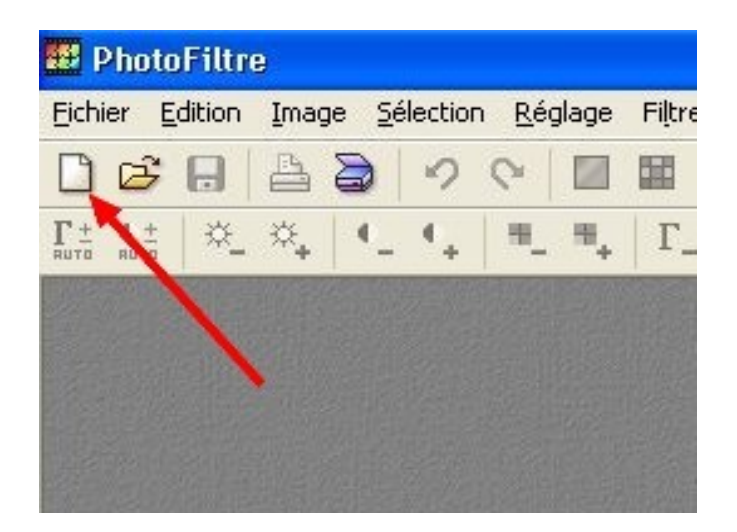

Une boîte de dialogue apparaît, vous indiquant la taille de l'image (800x600 normalement, c'est modifiable si vous estimez que c'est trop grand) et proposant moults options intéressantes... ou pas. Laissez tel quel et cliquez sur « **OK** ».

| Largeur : Hauteur : Mémoire :<br>800 600 1.37 Mo<br>Nouvelle taile<br>Largeur :<br>800 0 1 j pixels<br>Hauteur :<br>600 0 j pixels v<br>Résolution :<br>72.00 j pixels/pouces v<br>Fond : Motif de fond :                                                                                                    | . date on posts | 7 110 | more        |       |      |
|----------------------------------------------------------------------------------------------------|-----------------|-------|-------------|-------|------|
| 800     600     1,37 Mo       Nouvele taile       Largeur :       800       Hauteur :       600       Goo       Fond :       Motif de fond :                                                                                                    | Largeur :       | - 1   | Hauteur :   | Mémo  | ite: |
| Nouvelle taile<br>Largeur :<br>800  Hauteur :<br>600  Késolution :<br>72.00  Fond :<br>Motif de fond :                                                                                                    | 800             | 11    | 600         | 1,37  | Mo   |
| Largeur :<br>800  Hauteur :<br>600  Késolution :<br>72.00  Késolution :<br>72.00  Késolution :<br>73.00  Késolution :<br>73.00 | Nouvelle taille |       |             |       |      |
| 800       Hauteur:       600       Résolution:       72.00       pixels/pouces                                                                                                    | Largeur :       |       |             |       |      |
| Hauteur :<br>600  Fixels  Fond :  Motif de fond :                                                                                                    | 800             | \$    | -           |       |      |
| 600 C A A A A A A A A A A A A A A A A A A                                                                                                    | Hauteur :       |       | - pixels    | ~     |      |
| Résolution :<br>72.00  pixels/pouces Fond :  Motif de fond :                                                                                                    | 600             | *     | 1           |       |      |
| 72.00     pixels/pouces       Fond:     Motif de fond:                                                                                                    | Résolution :    |       |             |       |      |
| Fond: Motif de fond:                                                                                                    | 72,00           | *     | pixels/pour | oes 🛩 |      |
| Taile prédéfinie :                                                                                                    | Fond :          | ie :  | Motif de k  | and : | 6    |

Une feuille blanche apparaît. 800X600, ça vous laisse suffisamment de place pour vous exprimer ^^. Cliquez sur le «  $\mathbf{T}$  » situé dans les barres d'outils. C'est cet outil qui va nous permettre d'écrire.

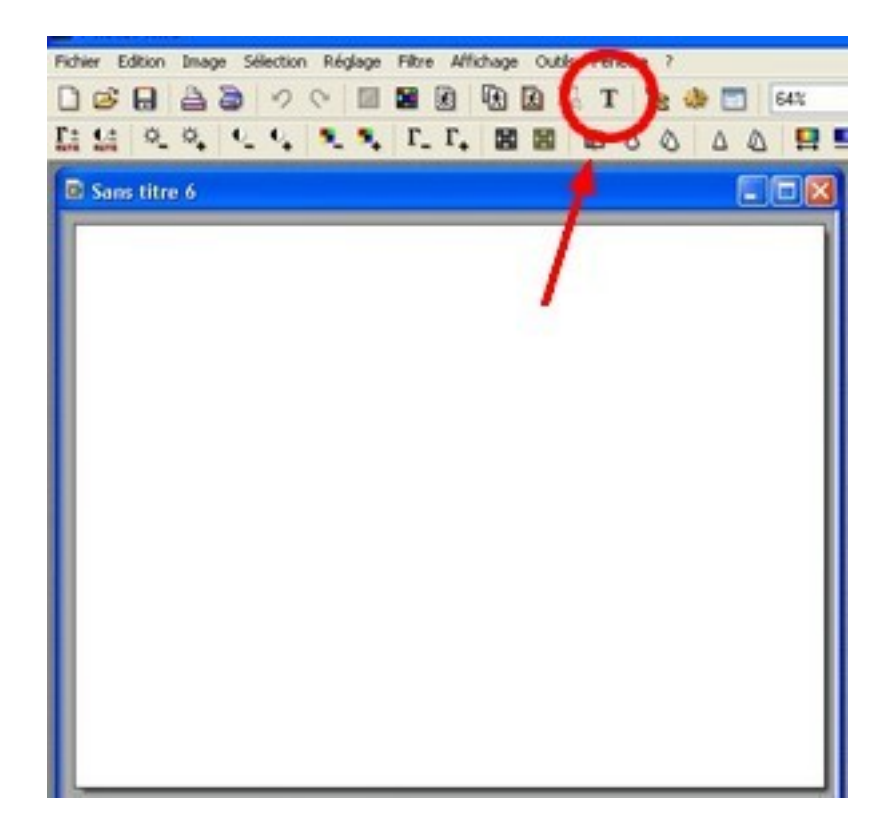

Dans la nouvelle boîte qui s'affiche, nous sommes dans l'onglet « **texte** » où nous allons pouvoir taper le texte et appliquer des mises en forme (gras, italique, taille de la police, etc...). Une fois ces manipulations effectuer, il faut cliquer sur l'onglet « **effets** » pour appliquer la texture voulue.

| outils de ml   | Gras: Bané<br>Selfalque Souligné |
|----------------|----------------------------------|
|                | Lisser Effacer le texte          |
| say hello :)   | Aperçu :                         |
| zone de seisie | 44.14-                           |
| du texte       | ADYZ                             |
| (c) 2.1        | 9                                |

Une fois dans l'onglet « effets », il faut cocher « motif de remplissage »

puis cliquer sur le bouton « **parcourir** » pour indiquer l'image qui servira de texture.

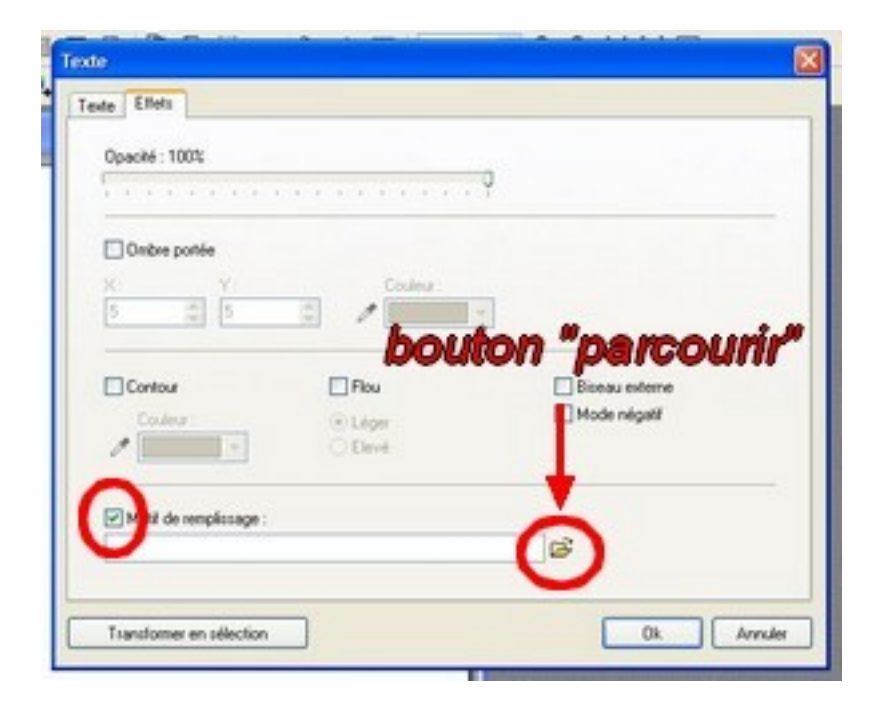

Une fois que l'image voulue en tant que texture est retrouvée à l'aide du bouton « **parcourir** », il faut double-cliquer dessus. Nous nous retrouvons sur l'onglet « **effets** » à partir duquel nous pouvons cliquer sur « **ok** ». (note : la photo de roses est issue de la galerie *flickr* de <u>bigkids</u>)

| Ouvrit                              |                                       |                    |      |                             | 28                                                                    | Texte                       |                           |                               | 8     |
|-------------------------------------|---------------------------------------|--------------------|------|-----------------------------|-----------------------------------------------------------------------|-----------------------------|---------------------------|-------------------------------|-------|
| Regader dans :                      | indus 🖸                               |                    | 0000 | • 🖻                         | Aperçu                                                                | Teste Effets                |                           |                               |       |
| Met documents<br>elcents            | tenture<br>timeture<br>timeturett     |                    |      |                             | KIGON                                                                 | Opacité : 100%              |                           | -                             |       |
| Barrela<br>Barrela<br>Mer documents | Bischard)<br>Bischard<br>Bischard)    |                    |      | 500<br>2011<br>1511<br>1510 | speidtels de Finage<br>XXIII panti<br>bio<br>155 Ka<br>100 2000 23 15 | Dostre ponile<br>X Y<br>5 E | Continue                  | *                             |       |
| Pode de tamal                       | Non-dufichier :<br>Fichiers de type : | Toules les insigns | × ×  | Ountr<br>Avender            |                                                                       | Contras<br>Contras          | Pou<br>@ Liges<br>() Devi | Elseau externe<br>Mode négati |       |
| 11                                  | Transformer an                        | derine.            |      | 1 n 11                      | Annie II                                                              | Motif de sempliosag         | #:                        | e.                            |       |
|                                     |                                       |                    |      |                             |                                                                       | Transformer en select       | ion                       |                               | nuler |

Le texte apparaît avec sa texture :)

Pour valider ce texte, faisons un clic droit dessus, puis, « valider le texte ».

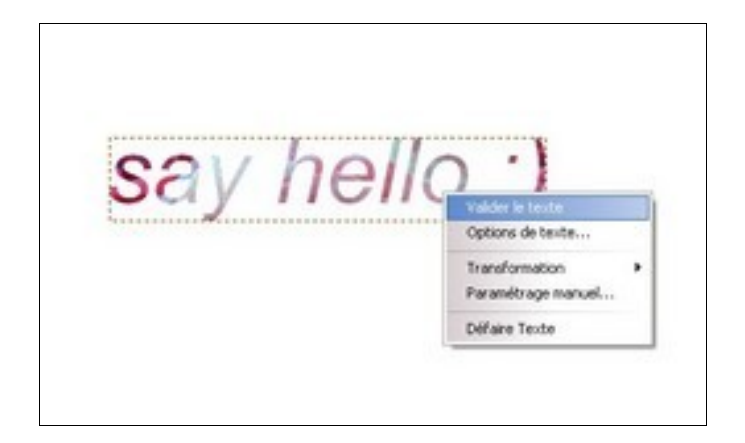

Il ne reste plus qu'à sélectionner le texte, puis, à faire un clic droit dessus et « **recadrer** » pour limiter la taille de l'image uniquement à ce qui est nécessaire.

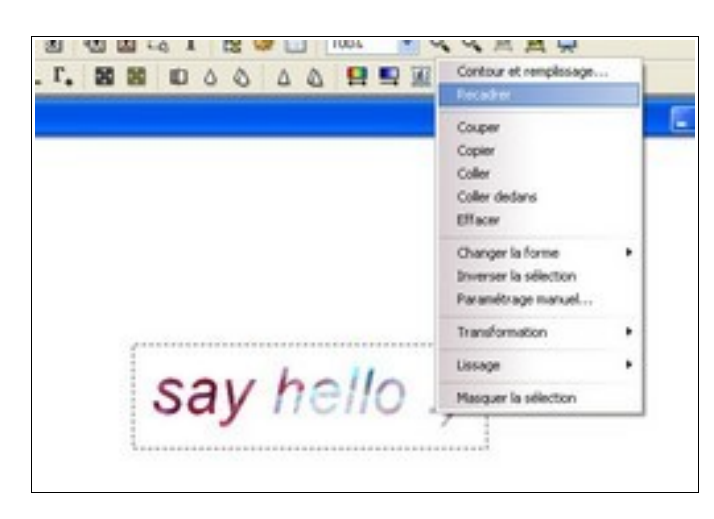

C'est tout bon ^^ On peut enregistrer l'image qu'il sera ensuite possible d'insérer dans le traitement de texte :)

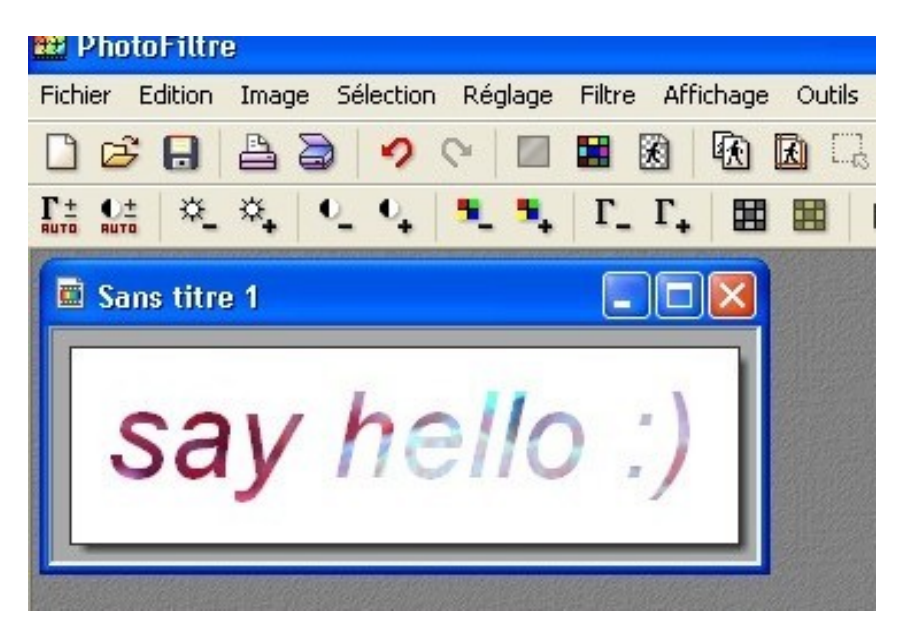

Note : à l'enregistrement, préférez le format jpeg ou png (sans transparence). Si vous voulez un effet de transparence, utilisez le format gif.